# OJP TFSC

# Guía para Verificación de partes excluidas

es (SAM, por sus erno federal e información egibles para otorgar un el sitio oficial utilizado por el gobierno federal para documentar y rastrear la elegibilidad de una persona o entidad para recibir fondos federales. Siga los pasos a continuación para determinar si una persona o entidad es elegible para recibir fondos federales.

## Paso 1: Acceda a la <u>base de datos de partes</u> <u>excluidas de SAM</u>.

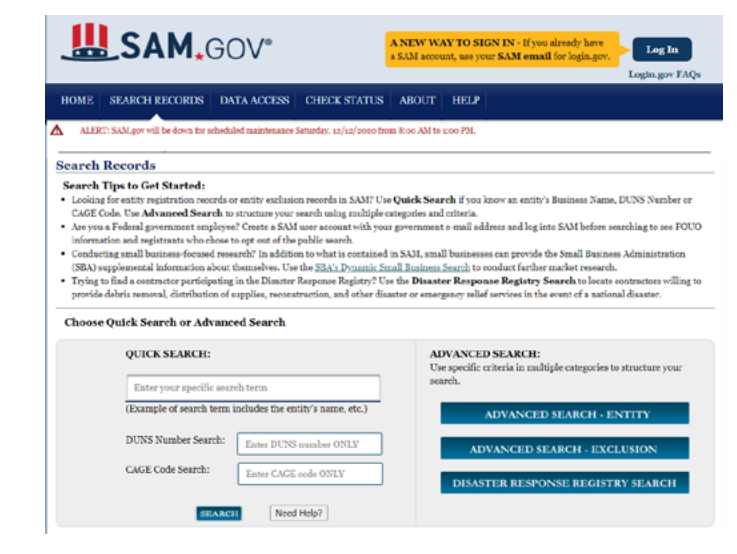

# Paso 2: Ingrese uno de los siguientes puntos en los criterios de búsqueda:

- 1. Nombre de la persona física o jurídica
- 2. Número DUNS
- 3. Código CAGE

#### Choose Quick Search or Advanced Search

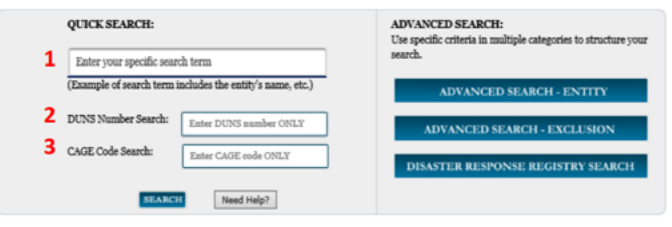

El Sistema de Gestión de Adjudicaciones (SAM, por sus siglas en inglés) es un sistema del gobierno federal que recopila, valida, almacena y difunde información sobre personas o entidades que son elegibles para adjudicaciones de contratos. Antes de otorgar un contrato, las agencias deben utilizar SAM para verificar que la persona o entidad no sea una parte excluida. Esta guía proporciona instrucciones paso a paso sobre cómo utilizar SAM.

## ¿Qué es una parte excluida?

Una parte excluida es cualquier persona o entidad que haya sido suspendida o inhabilitada de hacer negocios con fondos federales. Por lo general, una persona o entidad suspendida no puede recibir fondos federales durante un período de tiempo establecido o hasta que se cumpla un requisito específico. Los subvencionados que reciben fondos federales no pueden, en ninguna circunstancia, otorgar contratos a partes excluidas.

#### Inhabilitado vs suspendido

Si una persona o entidad ha sido inhabilitada, se le ha prohibido hacer negocios con cualquier subvención federal por un período indefinido. Si una persona o entidad ha sido suspendida, no puede hacer negocios con ninguna subvención federal, generalmente por un período determinado o hasta que se cumpla un requisito específico.

# Búsqueda en la base de datos de partes excluidas

Según el título <u>2, sección 200.213 del Código de</u> Reglamentos Federales (CFR, por sus siglas en inglés),

las entidades no federales no pueden otorgar contratos ni hacer negocios con alguna persona o entidad que haya sido inhabilitada, suspendida o considerada no elegible para recibir fondos federales. SAM.gov es

1

### Paso 3: Determine si la persona o entidad es elegible para recibir fondos federales confirmando la información que se indica a continuación.

- La persona o entidad tiene un estado que aparece como "Active". Esto significa que está registrada para recibir fondos federales. Si el estado es "Inactive", es posible que la persona o entidad deba registrarse para recibir fondos federales.
- 2. La sección denominada "*Has Active Exclusion*" se indica con un "*No*".
- 3. Si esta sección se indica con un "Yes", haga clic en la casilla "View details" para ver la información de exclusión. Si la página de detalles indica que la persona o entidad ha sido suspendida o inhabilitada, no puede otorgarle un contrato. Si hay otro motivo enumerado para la exclusión, es posible que deba pedirle a la persona u organización que se comunique con SAM para resolver cualquier problema que se indique antes de poder otorgar un contrato.

| Total records:1<br>Result Page: 1 |                                                                         | Save PDF Export Results Print             |  |  |
|-----------------------------------|-------------------------------------------------------------------------|-------------------------------------------|--|--|
| FILTER RESULTS                    | Your search for ICF International, Inc.* returned the following results |                                           |  |  |
| By Record Status                  | Entity                                                                  | 1 Status: Active                          |  |  |
| Active                            | DUTO: 139004544<br>Has Active Exclusion: No 2                           | CAGE Code: 701282 View Details<br>DoDAAC: |  |  |
| By Record Type                    | Expiration Date: 01/29/2020<br>Purpose of Registration: All Awards      | Dest Jusject to Ottoet?. 3                |  |  |
| Eastity Registration              |                                                                         |                                           |  |  |
| Exclusion                         |                                                                         |                                           |  |  |
| Apply Filters                     |                                                                         |                                           |  |  |
| Result Page: 1                    |                                                                         | Save PDF Export Results Prin              |  |  |

Si tiene preguntas o información adicional sobre el estado actual de SAM de un proveedor potencial, haga clic en el enlace *"Help"* en la parte inferior de la

| QUICK SEARCH:                                             | ADVANCED SEARCH:<br>Use specific criteria in multiple categories to structure your |  |
|-----------------------------------------------------------|------------------------------------------------------------------------------------|--|
| Enter your specific search term                           | search.                                                                            |  |
| (Example of search term includes the entity's name, etc.) | ADVANCED SEARCH - ENTITY                                                           |  |
| DUNS Number Search: Enter DUNS number ONLY                | ADVANCED SEARCH - EXCLUSION                                                        |  |
| CAGE Code Search: Enter CAGE code ONLY                    | DISASTER RESPONSE REGISTRY SEARCH                                                  |  |
| SEARCH Need Help?                                         |                                                                                    |  |
|                                                           | Search Records Disclaimers FAPIIS gov                                              |  |
| GSA                                                       | Data Access Accessibility GSA.gov/LAE<br>Check Status Privacy Policy GSA.gov       |  |
| EM P-20190627-1414<br>VWW8                                | Help                                                                               |  |

página de búsqueda de SAM, tal como se muestra en la imagen a continuación.

Una vez que se encuentre en la página de ayuda, también puede obtener más información sobre los tipos de exclusión. Haga clic en *"Exclusions information"* en el menú, ubicado en el lado izquierdo de la página. En el cuadro desplegable, elija *"Exclusion types"*.

| Help        |                         |  |
|-------------|-------------------------|--|
| User Guides |                         |  |
|             | Quick User Guides       |  |
|             | Full User Guides        |  |
|             | Helpful Hints           |  |
| Int         | ternational Registrants |  |
| De          | monstration Videos      |  |
| Ex          | clusions Information    |  |
| Ex          | ternal Resources        |  |

# Registro de contratistas con SAM

Para que las agencias utilicen SAM de manera eficaz, todos los contratistas deben tener un registro activo. Si un contratista está interesado en trabajar en un proyecto y no tiene un registro activo, deberá adquirir un número DUNS y registrarse en SAM. Esta sección describe los pasos que un contratista deberá seguir para registrarse en SAM.

# Paso 1: Reúna los documentos necesarios para su procesamiento.

## Solicitantes estadounidenses

- Número DUNS, nombre comercial legal y dirección física del registro Dun & Bradstreet (D&B) de la empresa.
  - Si aún no tienen uno, pueden <u>solicitar un número DUNS de</u> <u>forma gratuita</u> a D&B.
- Número de identificación del contribuyente (TIN) y nombre del contribuyente asociado con su TIN. La empresa tendrá que revisar sus documentos fiscales del IRS (por ejemplo, el formulario 1099 o W-2) para encontrar su nombre de contribuyente.
- Número de ruta bancaria, número de cuenta bancaria y tipo de cuenta bancaria (por ejemplo, cuenta corriente o de ahorros) para configurar la transferencia electrónica de fondos.

#### Solicitantes internacionales

- Código de entidad comercial y gubernamental de la OTAN (NCAGE).
  - Si aún no tienen uno, pueden solicitar un código NCAGE en línea de forma gratuita.
- Número DUNS, nombre comercial legal y dirección física de su registro D&B. Asegúrese de que la información de DUNS y la información de NCAGE coincidan.
  - Si aún no tienen uno, <u>pueden solicitar un número DUNS de</u> forma gratuita a D&B.

## Paso 2: Cree una nueva cuenta de usuario y registre la entidad.

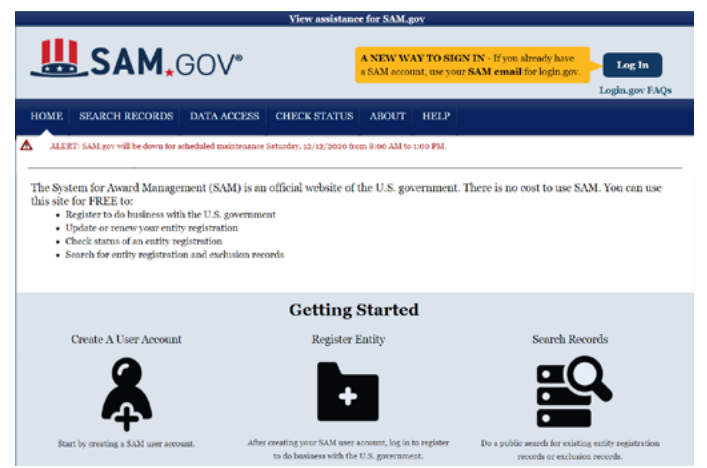

Un mensaje en la parte superior de la pantalla indicará que los nuevos usuarios deben crear una cuenta login.gov para iniciar sesión en SAM.

| FAQs           |                                                        |  |
|----------------|--------------------------------------------------------|--|
| Login.gov FAQs |                                                        |  |
|                |                                                        |  |
|                | You now need a login.gov account to sign in to SAM.    |  |
|                | Vice your existing CAM and address to exist an account |  |

#### Paso 3: Siga la información presentada.

#### What do I need to do?

- You need to create a login gov account, Hyou don't already have one. Your old SAM gov username and paseword won't work anymore. You'll need to: . Create a login gov account, you only need to do this once E Tater an email address : use the same enail address ou use for SAM gov (for system and individual federal or non-federal access)
- · Have a working phone number (mobile or landline) login.gov will send you a security code

#### What email address do I use to create a login.gov account?

If you are an existing SAM user, use the same email address you registered with in SAM.gov so we can automatically link your SAM.gov profile to your login.go account. If you use a different email address, we won't be able to automatically link your profile.

#### Can I use my existing username and password?

No. You must create a new account with login.gov. This is a one-time step. For existing SAM users, you should use your existing SAM.gov email address. For new users, you will be able to create a new SAM profile once you complete the login.gov authentication.

#### What will happen to my SAM.gov profile?

Nothing will happen to the information stored in your SAM gov account. If you use the same email to create your login gov profile, you will keep all of your records data access requests, and saved searches. If you use a new email address, nothing will happen to your SAM gov profile but you will be unable to access it.

#### What will happen to my Entity Registrations in SAM?

There is no impact to entity registration data, exclusions data, data access requests, or roles. All data in SAM will remain as is. No entity data in SAM will be impacte by the changes to the login process.

#### Where do I go for help?

Contact our supporting Federal Service Deak at <u>www.fod.gov</u>, or by telephone at 866-606-8220 (toil free) or 234-206-7828 (internationally), for FREE help. They can help with:

- Creating an account
- · Assigning roles to an account Entity Registrations
- Searching for data in SAM

#### What is login.gov?

Exclu

Login.gov provides secure and private colline access to government services and applications. With a login.gov account, you can sign into multiple governmen vebsites with the same username and password.

Where can I learn more about login.gov?

lease review the <u>Help Section</u> of login.gov

Para preguntas o información adicional sobre el registro de la entidad, comuníquese con el Centro de Servicio Federal para recibir ayuda.

#### Centro de servicio federal

Para obtener ayuda, comuníquese con nuestro Centro de Servicio Federal en <u>www.fsd.gov</u>, o por teléfono al 866-606-8220 (línea gratuita) o al 334-206-7828 (a nivel internacional).

Reciba ayuda para:

cuenta

- Crear una cuenta Asignar roles a una
- Registrar una entidad
- Identificar exclusiones
- Buscar datos en SAM

# Acerca del Centro de Apoyo Financiero de los Territorios de la OJP

#### El Centro de Apoyo Financiero de los Territorios

de la OJP (OJP TFSC) ofrece recursos, capacitación y asistencia técnica gratuitos para los beneficiarios en los territorios de los EE. UU. Los servicios de OJP TFSC se centran en desarrollar la capacidad de administración financiera y se puede acceder a ellos enviando un correo electrónico a <u>OIPTFSC@usdoj.gov</u> a través de nuestro Centro de Soporte Virtual.

# OJP TFSC

Este producto se preparó en virtud del contrato/número de orden de llamada GS-00F-010CA/15PCFD20F00000200 adjudicado por la Oficina de Programas de Justicia, Departamento de Justicia de EE. UU. y no constituye asesoramiento financiero ni otro asesoramiento profesional. Las opiniones, los hallazgos y las conclusiones expresados en este producto son los de OJP TFSC y no representan la posición ni las políticas oficiales del Departamento de Justicia de EE. UU.